## 6.3.1 分割线: QFrame

PyQt5 中提供了两个分割线控件,分别是水平分割线 HorizontalLine (如图 6.20 所示)和垂直分割 线 VerticalLine (如图 6.21 所示),但这两个分割线控件对应的类都是 QFrame 类,该类中提供了一个 setFrameShape()方法,通过设置该方法的参数,可以将分割线显示为水平或者垂直。

Horizontal Line

Wertical Line 图 6.21 VerticalLine 控件图标

图 6.20 HorizontalLine 控件图标 OFrame 类的常用方法及说明如表 6.8 所示。

表 6.8 QFrame 类的常用方法及说明

| 况 明                                                                                                    |
|----------------------------------------------------------------------------------------------------|
| 设置分割线方向,取值如下:<br>◆ QFrame.HLine: 水平分割线<br>◆ QFrame.VLine: 垂直分割线                                               |
| 设置分割线的显示样式,取值如下:<br>◆ QFrame.Sunken:有边框阴影,并且下沉显示,这是默认设置<br>◆ QFrame.Plain:无阴影<br>◆ QFrame.Raised:有边框阴影,并且凸起显示 |
| 设置分割线的宽度                                                                                                    |
| 设置分割线的中间线宽度                                                                                                   |
|                                                                                                    |

## 实例 6.7 PyQt5 窗口中的分割线展示

实例位置: 资源包\Code\06\07

在 Qt Designer 设计器中创建一个窗口,在窗口中添加 8 个 Label 控件,分别用来作为区域和分割线的标识;添加 3 个 HorizontalLine 水平分割线和 4 个 VerticalLine 垂直分割线。其中,用 3 个 HorizontalLine 水平分割线和 3 个 VerticalLine 垂直分割线显示分割线的各种样式,而剩余的一个 VerticalLine 垂直分割线用来将窗口分成两个区域。关于分割线的方法调用对应代码如下:

| 01 | # 添加水平分割线,并设置显示样式为Sunken,表示有下沉显示的边框阴影                                  |
|----|------------------------------------------------------------------------|
| 02 | <pre>self.line_1 = QtWidgets.QFrame(self.centralwidget)</pre>          |
| 03 | <pre>self.line_1.setGeometry(QtCore.QRect(70, 50, 261, 16))</pre>      |
| 04 | self.line_1.setFrameShadow(QtWidgets.QFrame.Sunken) # 设置分割线显示样式        |
| 05 | <pre>self.line_1.setLineWidth(8)</pre>                                 |
| 06 | <pre>self.line_1.setMidLineWidth(8)</pre>                              |
| 07 | <pre>self.line_1.setFrameShape(QtWidgets.QFrame.HLine) # 设置水平分割线</pre> |
| 80 | <pre>self.line_1.setObjectName("line_1")</pre>                         |
| 09 | # 添加水平分割线,并设置显示样式为Plain,表示无阴影                                          |
| 10 | <pre>self.line_2 = QtWidgets.QFrame(self.centralwidget)</pre>          |